# EndNote Web セミナー

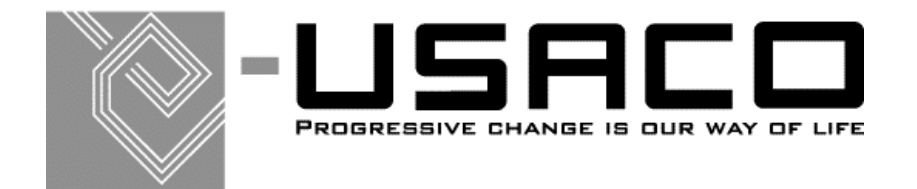

2007/02/26

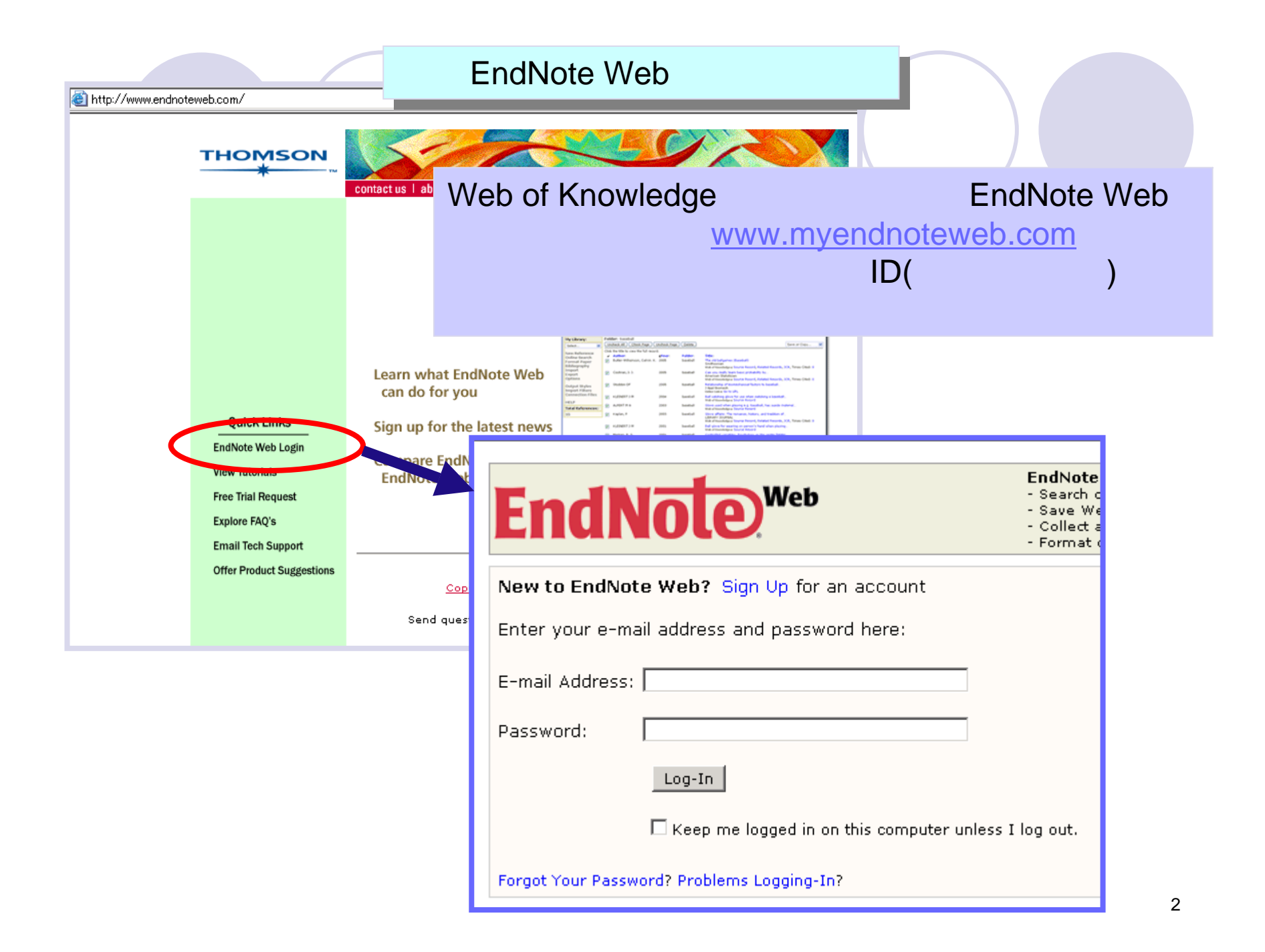

|                                                                                                    | EndNote Webメイン画面                                                              |
|----------------------------------------------------------------------------------------------------|-------------------------------------------------------------------------------|
| EndNote, Web                                                                                                    | Quick Search: All My References  Go                                           |
| View My References<br>All My References (8)<br>arf (8)<br>[Unfiled] (0)<br>Export List (0)<br>Shared Folders<br>[No shared folders]<br>Collect References<br>New Reference<br>Online Search<br>Connection Files | Folder: [Unfiled]<br>There are currently no references stored in this folder. |
| Import Filters<br>Organize References<br>Create New Folder<br>Manage My Folders<br>Export<br>Format References<br>Bibliography<br>Format Paper<br>Output Styles                                                 |                                                                               |
| Options<br>HELP 左(                                                                                                    | 則の利用メニューを選択して操作を行います                                                          |

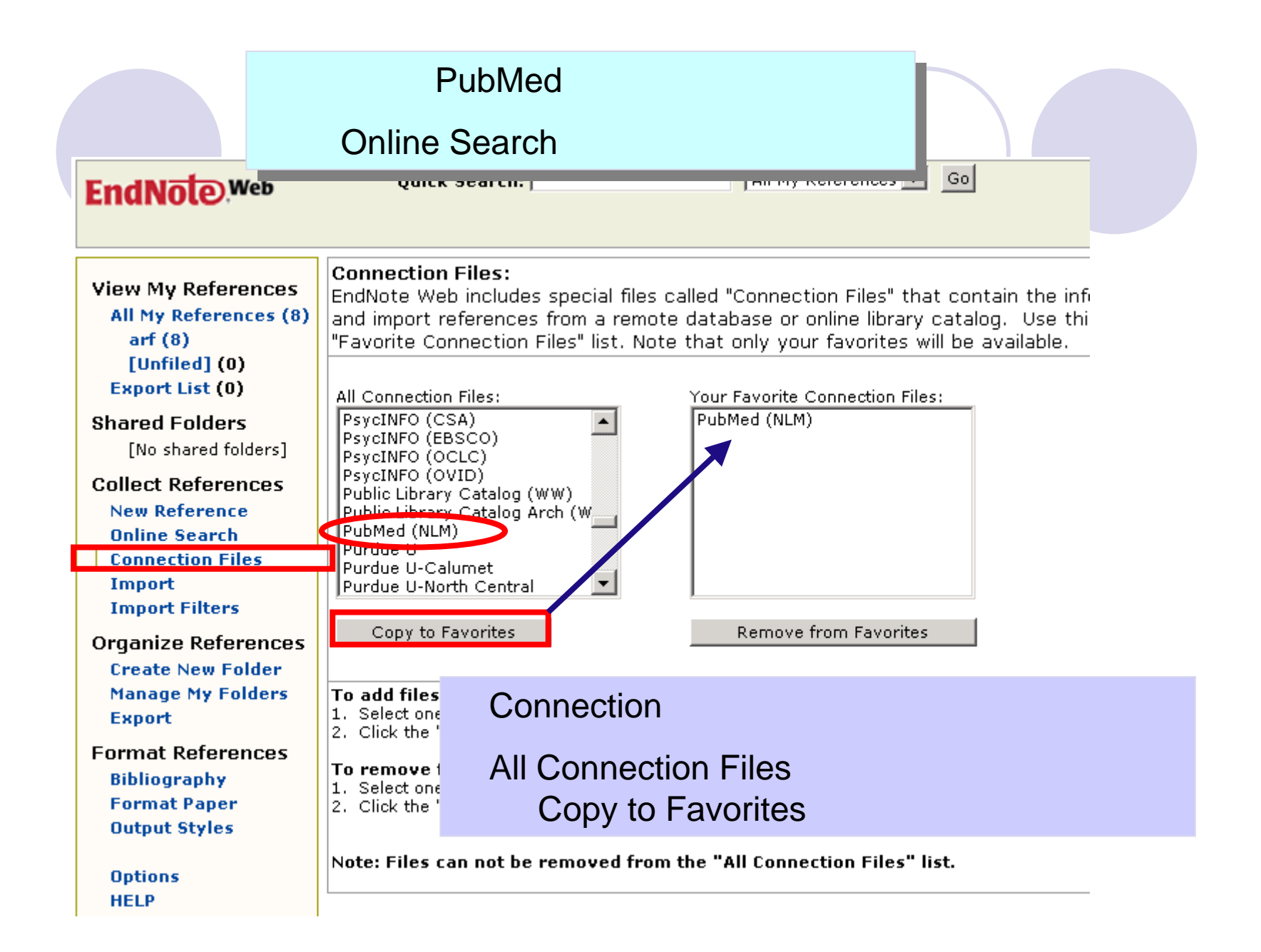

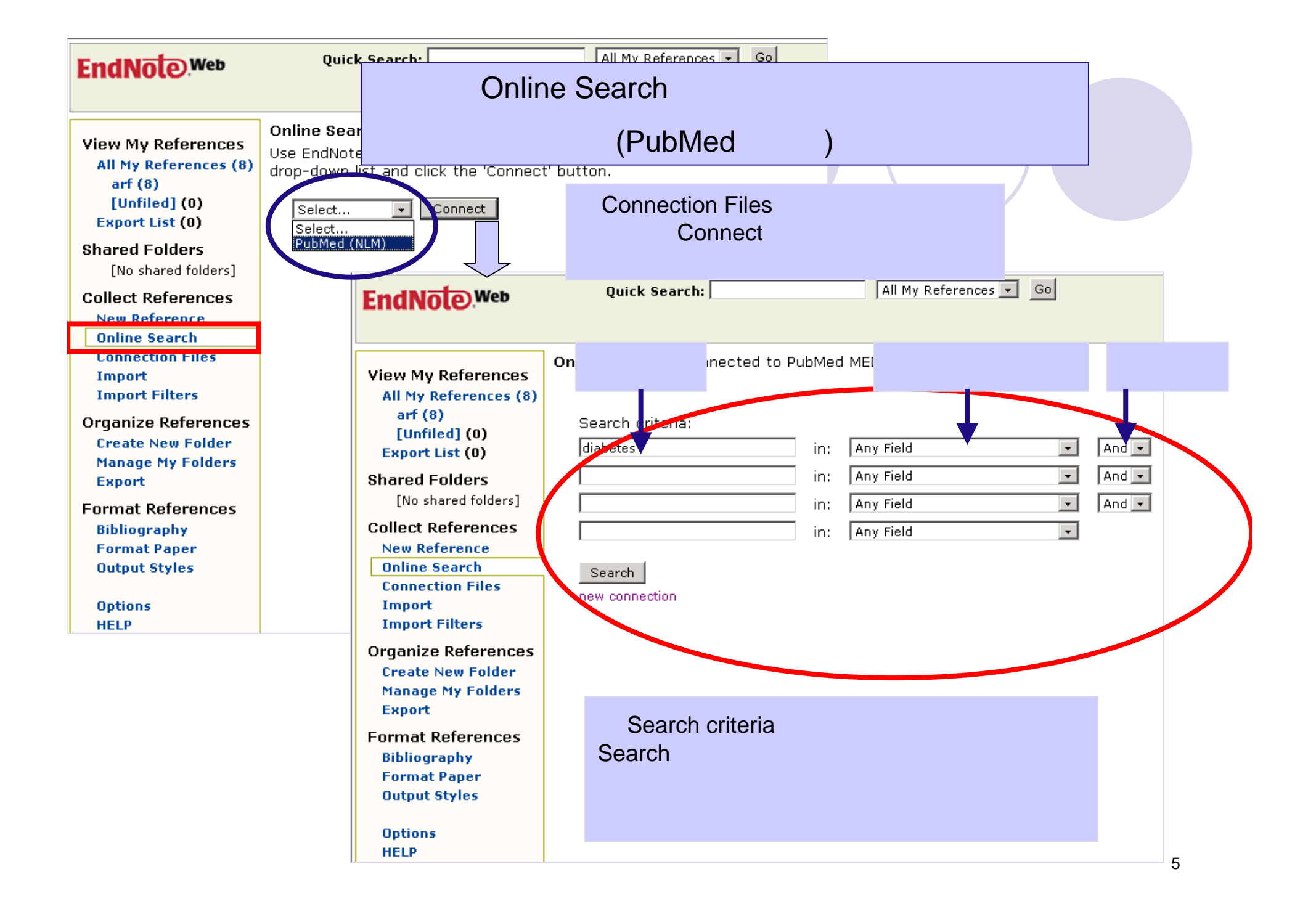

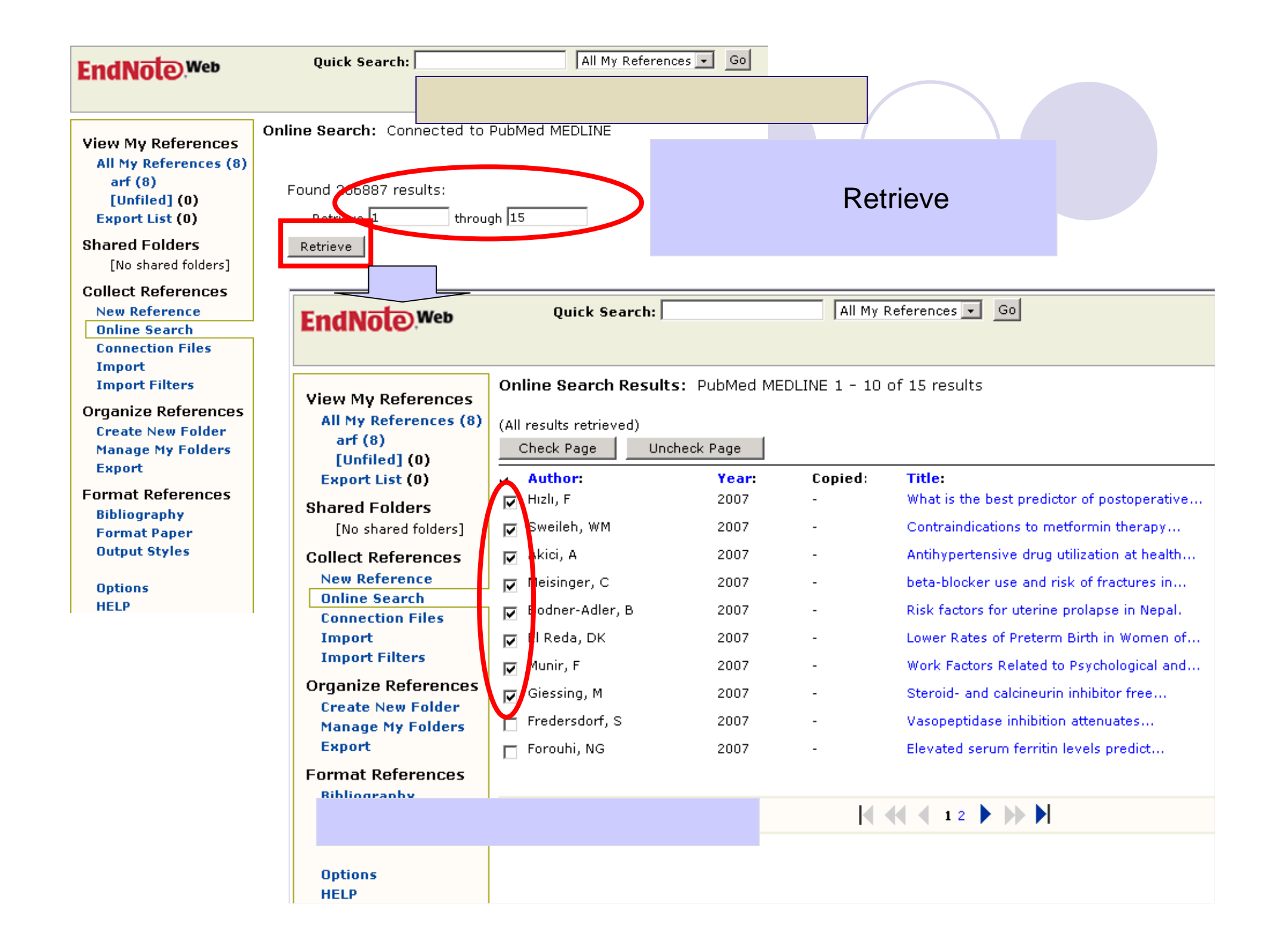

| EndNote,Web                                   | Quick Search:                               |           | 作成<br>みしま <sup>-</sup><br>New F | 済のフォルダにデータをコピ<br>す。また、任意のフォルダ作り<br>olderで行い、データをコピー | ー取り込<br>戎をCreate<br>取り込みし |  |
|-----------------------------------------------|---------------------------------------------|-----------|---------------------------------|-----------------------------------------------------|---------------------------|--|
| View My References                            | Online Search Results:                      | PubMed ME | ます。                             |                                                     | to rch                    |  |
| arf (8)<br>[Unfiled] (0)                      | (All results retrieved)<br>Check Page Unche | eck Page  |                                 |                                                     | Copy to                   |  |
| Export List (0)                               | Author:     High E                          | Year:     | Copied:                         | Title:                                              | - arf                     |  |
| Shared Folders                                | M Hizil, r                                  | 2007      | -                               | Contraindigations to motformin therapy              | Create New Folder         |  |
| [No shared folders]                           | Swellen, wm                                 | 2007      | -                               | Contraindications to metrormin therapy              |                           |  |
| Collect References                            | Maisianan O                                 | 2007      | -                               | Antihypertensive or divide of fractional health     |                           |  |
| Online Search                                 | Meisinger, C                                | 2007      | -                               | Deta-blocker use and risk of fractures in           |                           |  |
| Connection Files                              | Boaner-Adler, B                             | 2007      | -                               | Risk factors for uterine prolapse in Nepal.         |                           |  |
| Import<br>Import Filters                      | El Reda, DK                                 | 2007      | -                               | Lower Rates of Preterm Birth in Women of            |                           |  |
| Organize References                           | Munir, F                                    | 2007      | -                               | Work Factors Related to Psychological and           |                           |  |
| Create New Folder                             | 🔽 Giessing, M                               | 2007      | -                               | Steroid- and calcineurin inhibitor free             |                           |  |
| Manage My Folders                             | Fredersdorf, S                              | 2007      | -                               | Vasopeptidase inhibition attenuates                 |                           |  |
| Export                                        | 🗖 Forouhi, NG                               | 2007      | -                               | Elevated serum ferritin levels predict              |                           |  |
| Format References                             |                                             |           |                                 |                                                     |                           |  |
| Bibliography<br>Format Paper<br>Output Styles |                                             |           |                                 |                                                     |                           |  |
| 0-6                                           |                                             | Explorer  | ユーザープロン                         | ンプト                                                 | ×                         |  |
| HELP                                          |                                             | 770-96    | . <b>プロンプ</b> ト                 |                                                     |                           |  |
|                                               | I                                           | Enter a   | New Folder nav                  | me and click 'OK'                                   |                           |  |
|                                               |                                             | Enterio   |                                 |                                                     | キャンセル                     |  |
|                                               |                                             | diabete   | s                               |                                                     |                           |  |
|                                               |                                             |           |                                 |                                                     |                           |  |
|                                               |                                             |           |                                 |                                                     |                           |  |

新規フォルダに取り込む場合は フォルダ名を入力します

|                                   | デー                      | タ取り込み         | 完了画面                                                            |
|-----------------------------------|-------------------------|---------------|-----------------------------------------------------------------|
|                                   |                         |               |                                                                 |
| EndNote Web                       | Quick Search:           |               | All My References 🗸 Go                                          |
| Linuitoto                         |                         |               |                                                                 |
| View My References                | Online Search Resul     | ts: PubMed ME | □ データにはCopied欄にチェッ                                              |
| All My References (16)            | (All results retrieved) |               | クが入ります。                                                         |
| arf (8)                           | Check Page Un           | icheck Page   |                                                                 |
| diabetes (8)                      | Author:                 | Year:         | Copied Title:                                                   |
| Export List (0)                   | Hizli, F                | 2007          | What is the best predictor of postoperative                     |
| Shared Folders                    | 🗖 Sweileh, WM           | 2007          | <ul> <li>Contraindications to metformin therapy</li> </ul>      |
| [No shared folders]               | 🗆 🗖 Akici, A            | 2007          | <ul> <li>Antihypertensive drug utilization at health</li> </ul> |
| Collect References                | m Meisinger, C          | 2007          | <ul> <li>beta-blocker use and risk of fractures in</li> </ul>   |
| New Reference                     | Bodner-Adler, B         | 2007          | Risk factors for uterine prolapse in Nepal.                     |
| Online Search<br>Connection Files | El Peda DK              | 2007          | Lower Pates of Preterm Birth in Women of                        |
| Import                            |                         | 2007          | Work Fasters Polated to Double sized and                        |
| Import Filters                    |                         | 2007          | <ul> <li>Work Factors Related to Psychological and.</li> </ul>  |
| Organize References               | 🗖 Giessing, M           | 2007          | Steroid- and calcineurin inhibitor free                         |
| Create New Folder                 | 🗖 Fredersdorf, S        | 2007          | Vasopeptidase inhibition attenuates                             |
| Manage My Folders                 | 🗖 Forouhi, NG           | 2007          | - Elevated serum ferritin levels predict                        |
| Export                            |                         |               |                                                                 |
| Bibliography                      |                         |               |                                                                 |
| Format Paper                      |                         |               |                                                                 |
| Output Styles 作                   | 成フォルダ表記                 | とデータ          |                                                                 |
|                                   | 数が表示されま                 | す。            |                                                                 |

|                                                                                                    | Web of Scie                                                                                                    | enceからのデータi                                | 直接取り込み                   |                                                                                                    |
|----------------------------------------------------------------------------------------------------|----------------------------------------------------------------------------------------------------|--------------------------------------------|--------------------------|----------------------------------------------------------------------------------------------------|
|                                                                                                    |                                                                                                    |                                            |                          |                                                                                                    |
| ISI Web of Knowledge                                                                                                    | sm Products &                                                                                                    | Features GO                                |                          | Signed In HOME LOG OUT                                                                                                    |
| Web of Science                                                                                                    | CITED REF                                                                                                    | ADVANCED<br>SEARCH                         |                          | 2                                                                                                    |
| Search Results Summa                                                                                                    | ary                                                                                                    |                                            |                          |                                                                                                    |
| TS=(trauma)<br>DocType=All document types; Language=<br>CrossSearch: <u>View additional resul</u>                                                                                                   | をつけます。                                                                                                    | 吉果データにチェッ                                  | ) Search within results: | Enter a topic SEARCH                                                                                                    |
| Subject Categories   Source Tr                                                                                                    | tes   Document Types   Authors   Publication Te                                                                                                    | ars                                        |                          | more choices                                                                                                    |
| 53,916 results found (Set #1)<br>Records 1 10 Show 12 per page                                                                                                    | -                                                                                                    | Go to Page: 1                              | of 5,392 60              |                                                                                                    |
| Use the checkboxes to select record                                                                                                    | ds for output. See the sidebar for options.                                                                                                    |                                            |                          |                                                                                                    |
| I. Matthes G, Schmucker U<br><u>Type collisions in road tra</u><br>ENTRALBLATT FUR CHI<br>Times Cited: 0<br>↓ LINKS VIEW FULL TEXT<br>↓ Cothren CC, Moore EE, †<br><u>Epidemiclogy of urban tra</u> | J, Schindel M, et al.<br><u>affic accidents - Mechanism and pattern of injury</u><br>IRURGIE 132 (2): 142-145 APR 2007<br>Hedegaard HB, et al.<br><u>trauma</u> deaths: A comprehensive reassessment | z<br>10 years later                        |                          | Sort by:<br>Latest date SORT<br>Analyze Results:<br>AnALYZE<br>View rankings of the authors,<br>journals, etc. for these records.  |
| WORLD JOURNAL OF SUI<br>Times Cited: 0<br>→ UNKS VIEW FULL TEXT<br>▼ . Trybus J, Bain FT, Fikes.                                                                                                    | RGERY 31 (7): 1507-1511 JUL 2007                                                                                                    |                                            |                          | Citation Report:<br>The Citation Report feature is not<br>available from a set containing<br>more than 10,000 articles.            |
| VETERINARY PATHOLOG<br>Times Cited: 0<br>UINKS VIEW FULL TEXT                                                                                                    | Y 44 (3): 309-313 MAY 2007                                                                                                    |                                            |                          | Selected records on page     All records on page     Records on page     Records to                                                |
| Habler O, Meier J, Pape A<br>Tolerance to perioperativ<br>UROLOGE 46 (5): 543-55<br>Times Cited: 0<br>↓ LINKS<br>VIEW FULL TEXT                                                                     | A, et al.<br>ve anemia. Mechanisms, influencing factors and<br>56 MAY 2007                                                                                                    | limits                                     |                          | Full Record + Cited Refs  FULL Record + Cited Refs  FULL Record + Cited Refs  FXPORT TO RESERVE SOFTWARE                           |
| ✓ 5. Yuan S, Ferrell C, Chand<br><u>Comparing the prothrom</u><br>THROMBOSIS RESEARCI<br>Times Cited: 0                                                                                             | fler WL<br><u>abin time INR versus the APTT to evaluate the co</u><br>H 120 (1): 29-37 2007<br>I                                                                                                    | pagulopathy of acute trauma                |                          | SAVE TO MY EndNote Web i<br>[Go to my EndNote Web library]<br>Or add them to the Marked List<br>for later output and more options. |
| <ul> <li>G. Bhanot A, Bhanot A<br/><u>Laparoscopic repair in in</u><br/>SURGICAL LAPAROSCOF<br/>Times Cited: 0<br/>→ LINKS<br/>VIEW FULL TEXT</li> </ul>                                            | ntraperitoneal rupture of urinary bladder in blunt<br>PY ENDOSCOPY & PERCUTANEOUS TECHNIQUES                                                                                                    | trauma abdomen<br>S 17 (1): 58-59 FEB 2007 |                          | ADD TO MARKED LIST j<br>[O articles marked]                                                                                        |
|                                                                                                    |                                                                                                    | SAVE TO MY ENGNOLE WE                      | 💴 をクリックしよ                | 9.                                                                                                    |

| ndNote<br><sup>、</sup> 表示さ                                                                                      | Webのライ<br>れます。                                                                     | プラリに取り込んだメッージ                                                                                                    |                    |
|----------------------------------------------------------------------------------------------------|------------------------------------------------------------------------------------|----------------------------------------------------------------------------------------------------|--------------------|
| SI Web of K                                                                                                    | nowledge℠                                                                          | Products & Features GO                                                                                                    |                    |
| Please wait while<br>(Note: Depending of                                                                        | e <b>your request is processe</b><br>on the number of records and I                | Processing Records<br>ields selected, this may take several minutes.)                                                                                                    |                    |
| Product: Web of Sa<br>Selected action: S<br>Processing 5 reco<br>Done.                                          | cience<br>Save to My EndNote Web Libra<br>ords:                                    | y                                                                                                    |                    |
| We are contacti<br>The records are                                                                              | ng your EndNote Web Libra<br>being sent to your EndNot                             | ry<br>e Web Library. They may take a few moments to get there.                                                                                                    |                    |
| DONE 🕨                                                                                                    | EndNote Web                                                                        | Quick Search: All My References V Go Welco                                                                                                    | ome, Takeshi   Log |
|                                                                                                    | View My References<br>All My References (57)<br>arf (3)<br>diabetes (8)<br>m2 (10) | Copy To Export List       Delete       Move to Image       ALL       Page            • Author:       Year:       Folder:       Title:                                                                                                    | Edit               |
|                                                                                                    | mi (10)<br>new1 (10)                                                               | Ortiz, J. L. 2007 [Unfiled] Short-term rotational variability in the large TNO 2005FY(9)     Astronomy & Astronomy & Astronomy & Astronomy & Contract and Astronomy & Astronomy & Ast | Edit               |
|                                                                                                    | Insala (10)<br>[Unfiled] (3)<br>[Unfiled] (0)<br>Shared Folders                    | Scholz, X.     2007     [United]     Astrophysical Journal       Takeda, Y.     2007     [Unfiled]     Fundamental parameters and elemental abundances of 160 F-G-K stars based on OAO spectrum database       Publications of the Astronomical Society of Japan                                                                                                    | Edit               |
|                                                                                                    | [No shared folders]                                                                |                                                                                                    |                    |
|                                                                                                    | Online Search<br>Connection Files<br>Import<br>Import Filters                      |                                                                                                    |                    |
| Organize References<br>Create New Folder<br>Manage My Folders<br>Find Duplicates<br>Export<br>Format References | Endnote Webをあらかじめ起動しておきます。<br>取り込みが終わると、Unfiledフォルダに収められます、                        |                                                                                                    |                    |
|                                                                                                    | Bibliography<br>Format Paper<br>Output Styles<br>Options<br>HELP                   |                                                                                                    |                    |

| EndNoto Web                   | Ouick Search:                          | All N                            | My References 👻 Go           | We                |
|-------------------------------|----------------------------------------|----------------------------------|------------------------------|-------------------|
| Enuriote                      | Manage My Folder                       | らいて、新                            | しいフォルダの作                     | 成、                |
|                               | フォリダの当時会 フォリ                           | ガサカか                             | ビた行うます                       |                   |
| View My References            |                                        | の共有な                             | CZIJAA9                      |                   |
| All My References (16)        | ) Use this page to manage your fo      | olders.                          |                              |                   |
| arf (8)                       | Manage Folders:                        |                                  |                              |                   |
| diabetes (8)<br>[Unfiled] (0) | reate a new folder:                    |                                  | フォルダの作成                      |                   |
| Export List (0)               | Submit                                 |                                  | フ+Ⅱ.ダクた記 λ                   | Submitをクリック       |
| Shared Folders                | <u> </u>                               |                                  |                              | Submite           |
| [No shared folders]           |                                        |                                  |                              |                   |
| Collect References            | To delete an existing folder, mal      | ke the following                 | g selections: Delete folders | 🔻                 |
| Online Search                 | Galance and the start of the start     |                                  | lun fin di faldan            |                   |
| Connection Files              | O Delete all references with sel       | leted tolder to<br>lected folder | "Unfiled" folder             |                   |
| Import<br>Import Filters      | · · · · · · · · · · · · · · · · · · ·  |                                  |                              |                   |
| Organize References           | Submit                                 |                                  |                              |                   |
| Create New Folder             | Note: The 'Unfiled' folder is permanen | t and cannot be d                | leleted.                     |                   |
| Manage My Folders             |                                        |                                  |                              |                   |
| Export                        |                                        |                                  |                              |                   |
| Format References             | 🗖 Delete ALL references in you         | ur library                       |                              |                   |
| Format Paper                  | Submit                                 | -                                |                              |                   |
| Output Styles                 |                                        |                                  |                              |                   |
| Options                       | Share Folders:                         |                                  |                              |                   |
| HELP                          | 1 Select the folder:                   | 2 Entor or I                     | indato the o-mail addresse   | c 2 Droce the 2 ' |
|                               |                                        | Use the E                        | inter or Return key to       | Submit A          |
|                               |                                        | separate                         | addresses.                   |                   |
|                               | art .                                  |                                  |                              |                   |

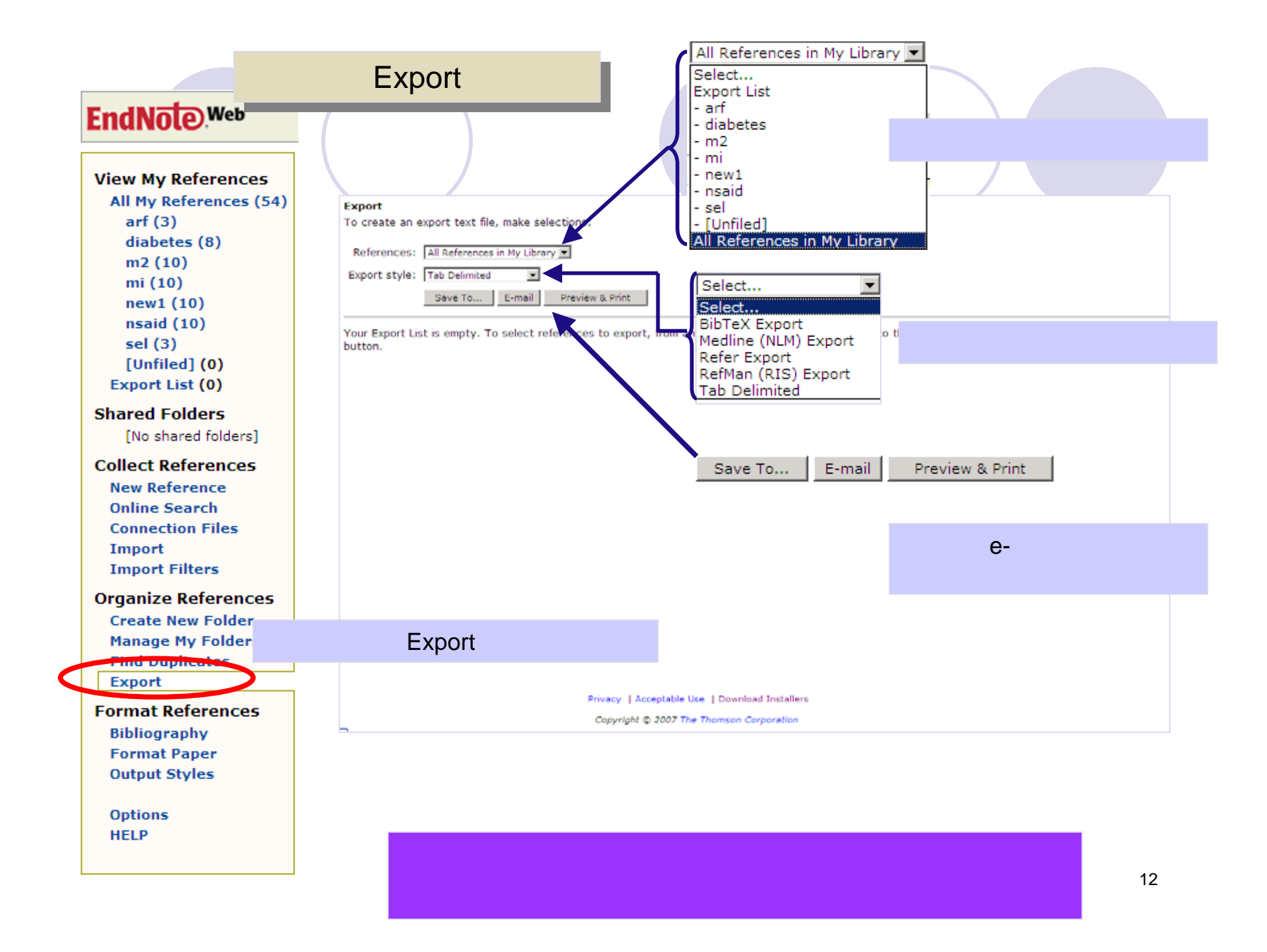

|                                                                                                    | 投稿論文の引用リスト作成準備                                                                                                    |
|----------------------------------------------------------------------------------------------------|----------------------------------------------------------------------------------------------------|
| FndNote Web                                                                                                    | Quick Search: All My References  Go                                                                                                    |
|                                                                                                    | スタイルの選択                                                                                                    |
| View My References<br>All My References (16)<br>arf (8)<br>diabetes (8)<br>[Unfiled] (0)<br>Export List (0)<br>Shared Folders<br>[No shared folders]<br>Collect References<br>New Reference<br>Online Search<br>Connection Files<br>Import<br>Import Filters<br>Organize References | Bibliography Output Styles:         EndNote Web includes special files called "Output Styles" that contain all the ru over 1000 different styles. Use this page to add up to 25 files to your "Favorite that only your favorites will be available.         All Bibliography Output Styles:       Your Favorite Bibliography Output Styles:         Nature Immunology       Immunology         Nature Medicine       Immunology         Nature Reviews       Immunology         Nature Reviews       Immunology         Nature Reviews       Immunology         Nature Reviews       Immunology         Nature Reviews       Immunology         Nature Reviews       Immunology         Nature Reviews       Immunology         Nature Reviews       Immunology         Nature       Resolutions         Nephron       Immunology         Networks       Immunology         Copy to Favorites       Remove from Favorites |
| Create New Folder<br>Manage My Folders                                                                                                    | <b>To add files to your favorites list:</b><br>1. Select one or more Bibliography Output Styles in the "All Bibliography Output Styles" list.<br>2. Click the "Copy to Favorites" button.                                                                                                    |
| Format References<br>Bibliography<br>Format Paper<br>Output Styles                                                                                                    | T Output Stylesにおいて、スタイル全リストから使用スタイ<br><sup>1</sup> 2 ルを選択し、Copy to Fvoritesボタンによってお気に入り追<br>N 加しておくと、使用時に便利です。                                                                                                    |
| Options<br>HELP                                                                                                    |                                                                                                    |

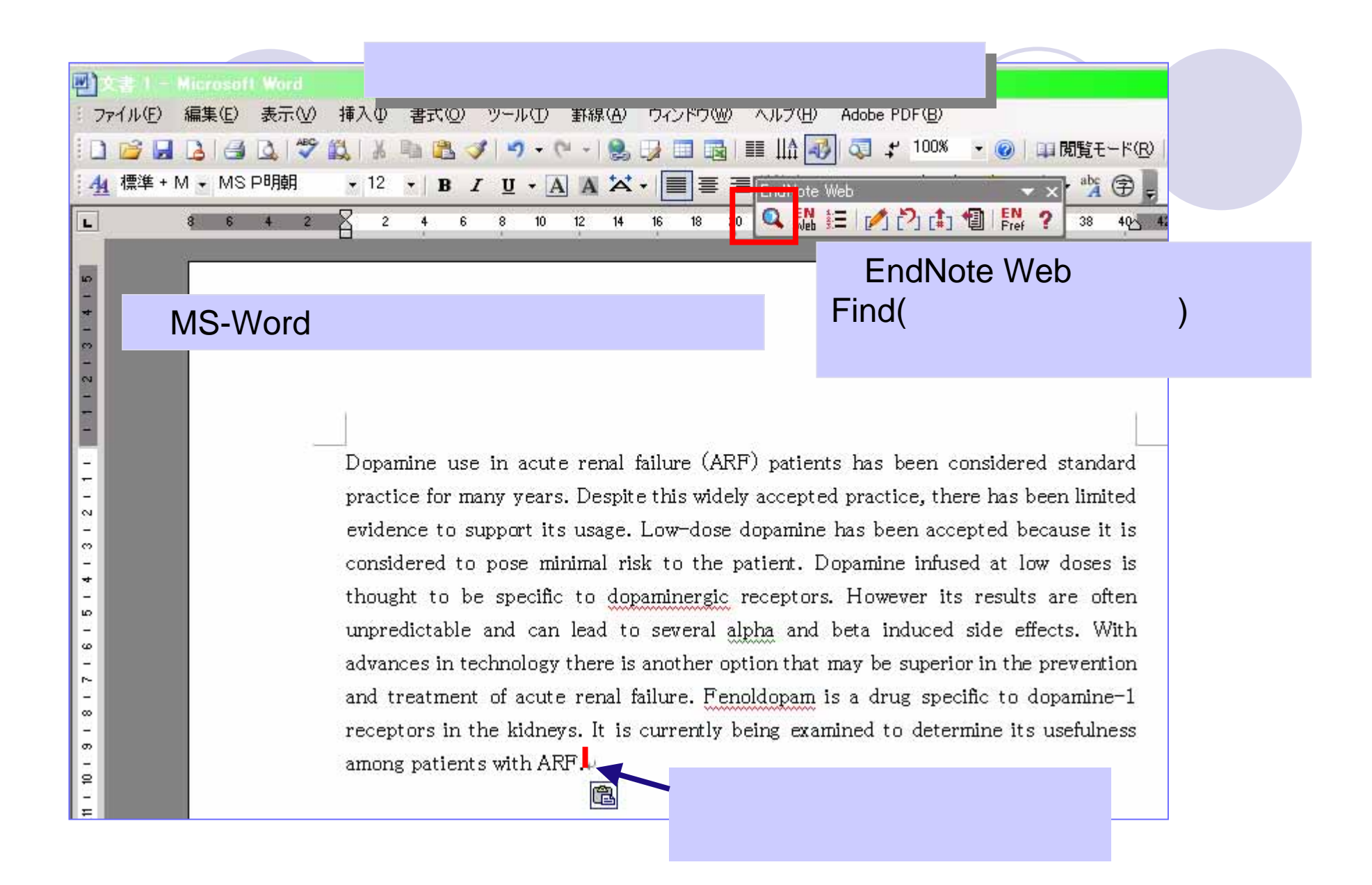

EndNote Webの個人用ボックスにアクセスが始まり、ログインボックスが表示されますので、ID(E-mail address)とPasswordを入力します。

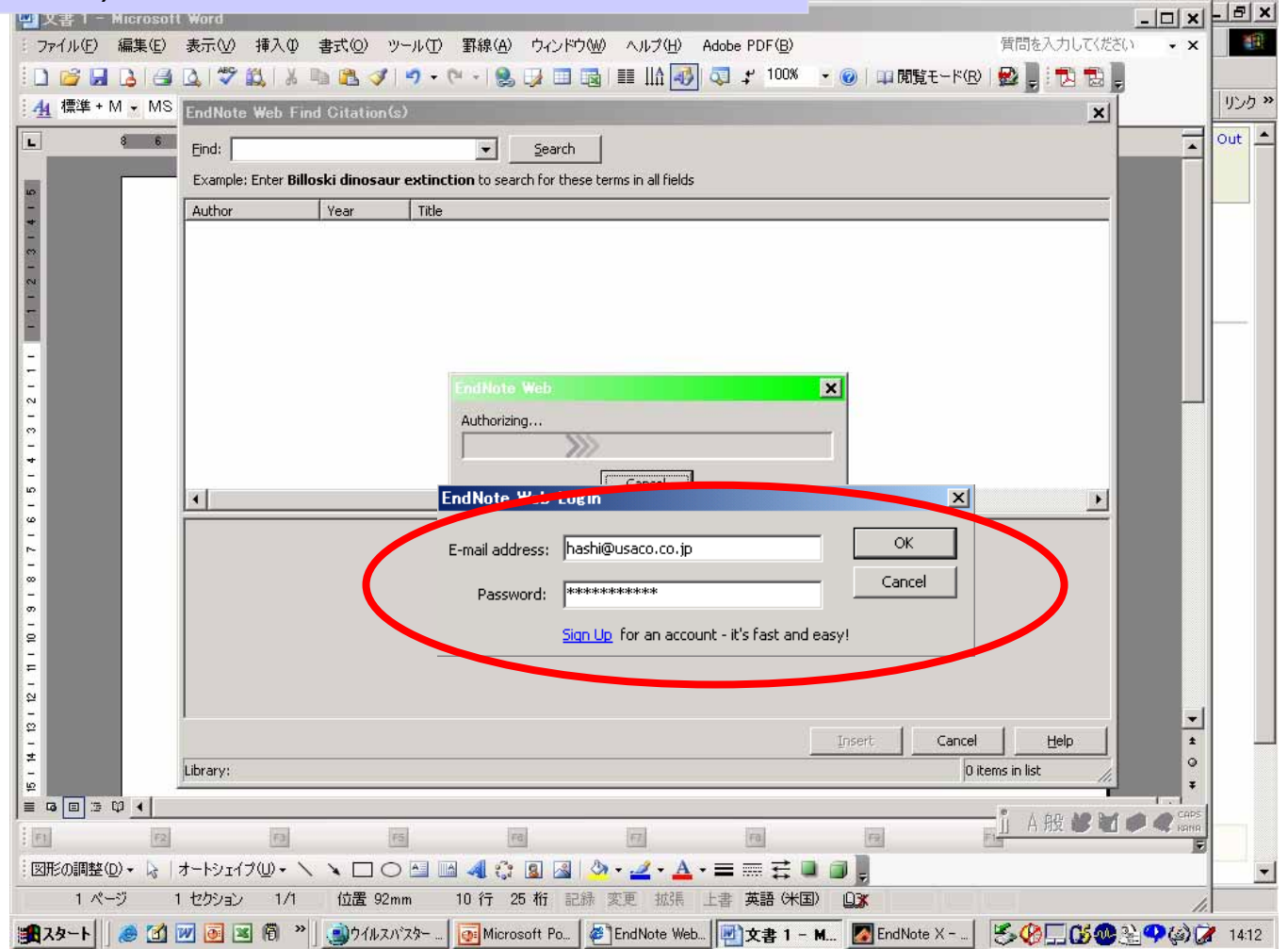

15

|                                      | 引用データを特定するため、Find欄に用語を入力して(ここの例では著者名)Searchをクリックした後の画面です。                                                                |          |  |  |  |  |
|--------------------------------------|----------------------------------------------------------------------------------------------------|----------|--|--|--|--|
| EndNote Web Find Citation(s)         |                                                                                                    |          |  |  |  |  |
| Author<br>Akici                      | Year         Title           2007         Antihypertensive drug utilization at health centres in a district of Istanbul. |          |  |  |  |  |
|                                      |                                                                                                    |          |  |  |  |  |
|                                      |                                                                                                    |          |  |  |  |  |
|                                      | 見つかったデータをクリックし、 <br>  Incortボタンをクリック」ます                                                                                  |          |  |  |  |  |
|                                      | IIISEIL/N 9 / E / J 9 / U & 9 。                                                                                          |          |  |  |  |  |
|                                      |                                                                                                    |          |  |  |  |  |
| •                                    |                                                                                                    | Þ        |  |  |  |  |
| Reference Type:<br>Author:           | Journal Article<br>Akici, A<br>Kalaça, S<br>Uğurlu, U<br>Toklu, HZ<br>Oktay, S                                           | <u> </u> |  |  |  |  |
| Year:<br>Title:<br>Journal:<br>Date: | 2007<br>Antihypertensive drug utilization at health centres in a district of Istanbul.<br>Pharm World Sci<br>2007 Feb    |          |  |  |  |  |
| ISSN:<br>Accession Number            | 0928-1231<br>: 17333494                                                                                                  | -        |  |  |  |  |
|                                      | <u>I</u> nsert Cancel                                                                                                    | Help     |  |  |  |  |

## 引用指定とその文献リストアップが完了します。

Dopamine use in acute renal failure (ARF) patients has been considered standard practice for many years. Despite this widely accepted practice, there has been limited evidence to support its usage. Low-dose dopamine has been accepted because it is considered to pose minimal risk to the patient. Dopamine infused at low doses is thought to be specific to dopaminergic receptors. However its results are often unpredictable and can lead to several alpha and beta induced side effects. With advances in technology there is another option that may be superior in the prevention and treatment of acute renal failure. Fenoldopam is a drug specific to dopamine-1 receptors in the kidneys. It is currently being examined to determine its usefulness among patients with AFF (Akici et al., 2007).

Akici, A., S. Kalaça, U. Uğurlu, H. Toklu, and S. Oktay, 2007, Antihypertensive drug utilization at health centres in a district of Istanbul.: Pharm World Sci.4

# Format Paperによる投稿論文の引用リスト作成

## EndNote Web

| View My References     | Fo       | <b>lder:</b> diabetes |            |                    |                                         |                                           |             |               |       |
|------------------------|----------|-----------------------|------------|--------------------|-----------------------------------------|-------------------------------------------|-------------|---------------|-------|
| All My References (16) |          | <b>Γοργ Το Εγρο</b> ι | t List Del | ete Move to        |                                         |                                           |             |               |       |
| arf (8)                |          | Author:               | Year       | Folder             |                                         |                                           |             |               |       |
| (addetes (8)           | ٦        | - Huthor:             | rear.      | 1 dider:           | THE .                                   |                                           |             |               |       |
| Export List (0)        |          | Akici, A              | 2007       | diabetes           | Antihypertensive drug utilization at h  |                                           |             |               |       |
| Sharod Foldors         |          | ,                     |            |                    | Pharm World Sci                         |                                           |             |               |       |
| [No shared folders]    |          | Dedees Adless D       | 2007       |                    | Dilline Link - Go To ORL                |                                           |             |               |       |
|                        |          | Boaner-Aaler, B       | 2007       | diadetes           | Int Urogynecol J Pelvic Floor Dysfunc   |                                           |             |               |       |
| Collect References     |          |                       |            |                    | Online Link + Go To URL                 |                                           |             |               |       |
| New Reference          |          | El Reda, DK           | 2007       | diabetes           | Lower Rates of Preterm Birth in Wom     |                                           |             |               |       |
| Connection Files       |          |                       |            |                    | Online Link Go To URL                   |                                           |             |               |       |
| Import                 |          | Giessing, M           | 2007       | diabetes           | Steroid- and calcineurin inhibitor free |                                           |             |               |       |
| Import Filters         | <u> </u> |                       |            |                    | World J Urol                            |                                           |             |               |       |
| Organize References    | _        | Hall E                | 2007       | dishataa           | What is the best predictor of postero   |                                           |             |               |       |
| Create New Folder      |          | mizii, r              | 2007       | ulabetes           | Int Urol Nephrol                        |                                           |             |               |       |
| Manage My Folders      |          |                       |            |                    | Online Link→ Go To URL                  |                                           |             |               |       |
| Export                 |          | Meisinger, C          | 2007       | diabetes           | beta-blocker use and risk of fracture   |                                           |             |               |       |
| Format Referenc 🖾 🕬    | port     | list.txt - メモ帳        |            |                    |                                         |                                           |             |               | 2     |
| Bibliography 774)      | ψ(E)     | 編集(E) 書式(Q)           | ・ ヘルプ(田) - |                    |                                         |                                           |             |               |       |
| Format Paper 1         |          | AL:=: A K             | (alasa - 8 | اللا معادة         | U. Tables U. and Obtas                  | . e (2007                                 | ) Aut : L   |               |       |
| Output styles          |          | AKICI, A., P          | alaça, ວ.  | , uguriu           | , U., Токти, П. and Uktay               | у, З. (ZUU7<br>ZN D' L 7                  | ) Antinype  | rtensive ar   | ug ut |
| Options 2.             |          | Bodner-Adler          | , в., Shr  | Ivastava           | , C. and Bodner, K. (200)               | () Kisk fac                               | tors for u  | iterine prola | apse  |
| HELP 3.                |          | El Keda, D.,          | Grigores   | cu, Y <u>.</u> , H | Posner, S. and Davis-Harl               | rier, A. (2                               | UU/) Lower  | Kates of P    | reter |
| 4.                     |          | Giessing, M.          | , Huller,  | I., lue            | llmann, M., Slowinski, L                | ., Budde, K                               | . and Liet  | eldt, L. (20  | JO7)  |
| 5.                     |          | Hızlı, F., I          | şler, B.,  | Güneş, J           | Z., Ozatik, M. and Berkme               | en, F. (200                               | 17) What is | ; the best p  | redic |
| 6.                     |          | Meisinger, C          | ., Heier,  | M., Lana           | g, O. and Döring, A. (200               | 07) beta-bl                               | ocker use   | and risk of   | frac  |
| 7.                     |          | Munir, E., Y          | ′arker. J. | . Haslam           | . C., Long, H., Leka, S.                | . Griffiths                               | . A. and C  | ox, S. (200   | 7) Wd |
| 8                      |          | Sweileb. W            | (2007) Co  | ntraindi           | cations to metformin the                | rapy among                                | patients w  | ith type 2 (  | diabe |
| · ·                    |          | onerren, n.           | (2001) 00  | inter annian       |                                         | anong                                     | patronto n  |               | ander |
|                        |          | +                     |            | ᄷᆰᄪ                |                                         | し、大阪など                                    |             |               |       |
| I                      |          | $\sigma_{\cdot}$      | っちいし       | ッショ用               | テーツをBibliograp                          | IIY 1 / 1 / 1 / 1 / 1 / 1 / 1 / 1 / 1 / 1 |             |               |       |
|                        |          | 7                     | 『ファイリ      | した方                | てお/と値利です                                |                                           |             |               |       |
|                        |          |                       | 、ノブイノ      | レネ1子               | してのへて使作してす。                             |                                           |             |               |       |

## 論文作成をMS-Wordで行い、rtfファイル(リッチテキスト) 保存します。

Dopamine use in acute renal failure (ARF) patients has been considered standard practice for many years. Despite this widely accepted practice, there has been limited evidence to support its usage. Low-dose dopamine has been accepted because it is considered to pose minimal risk to the patient. Dopamine infused at low doses is thought to be specific to dopaminergic receptors. However its results are often unpredictable and can lead to several alpha and beta induced side effects. With advances in technology there is another option that may be superior in the prevention and treatment of acute renal failure. Fenoldopam is a drug specific to dopamine-1 receptors in the kidneys. It is currently being examined to determine its usefulness among patients with ARF. With the discovery of fenoldopam and the known serious side effects of dopamine, there is reason to use caution with the routine use of low-dose dopamine.4

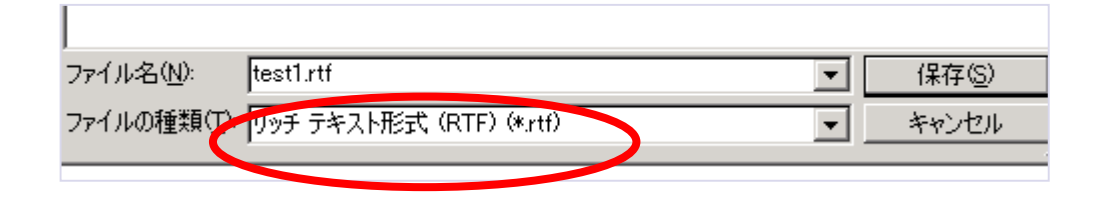

## 引用部分に著者と出版年を先のBibliographyリストからの コピーか、手動入力にて埋め込みます。

{Giessing, 2007}

Dopamine use in acute renal failure (ARF) patients has been considered standard practice for many years. Despite this widely accepted practice, there has been limited evidence to support its usage. Low-dose dopamine has been accepted because it is considered to pose minimal risk to the patient. Dopamine infused at low dose s[Giessing, 2007] is thought to be specific to dopaminergic receptors. However its results are often unpredictable and can lead to several alpha and beta induced side effects. With advances in technology there is another option that may be superior in the prevention and treatment of acute renal failure. Fenoldopam is a drug specific to dopamine-1 receptors in the kidneys. It is currently being examined to determine its usefulness among patients with ARF. With the discovery of fenoldopam and the known serious side effects of dopamine, there is reason to use caution with the routine use of low-dose dopamine.4

| Format Paperを選んだ上、右側領域において、参照ボタン<br>をクリックして論文ファイル(リッチテキスト)を指定します。                                                                                                    |                                                                                                    |  |  |  |  |  |
|----------------------------------------------------------------------------------------------------|----------------------------------------------------------------------------------------------------|--|--|--|--|--|
| EndNote Web                                                                                                    | Quick Search: All My References 🗸 Go                                                                                                    |  |  |  |  |  |
| View My References<br>All My References (16)<br>arf (8)<br>diabetes (8)<br>[Unfiled] (0)<br>Export List (8)                                                                                                    | Format Paper<br>There are two ways to create a bibliography and in-text citations for articles and research par<br>For Microsoft® Word, use the Cite While You Write™ plug-in.                                                                                                    |  |  |  |  |  |
| Shared Folders<br>[No shared folders]<br>Collect References<br>New Reference<br>Online Search<br>Connection Files<br>Import<br>Import Filters<br>Organize References<br>Create New Folder<br>Manage My Folders<br>Export | 1. Select an RTF document to format. Type in the file name or use the 'Browse' / 'Choose File'         C:\test\test1.rtf         2. Select a bibliography format for your for Human Mol Genetics         3. Format paper with unmatched citations:         C: Note Web automatically checks the document for unmatched or ambiguous citations and al You can bypass this proofing step by checking the box.         4. Click 'Format' to have EndNote Web create a copy of your paper complete with formatted c |  |  |  |  |  |
| Format References<br>Bibliography<br>Format Paper<br>Output Styles<br>Options<br>HELP                                                                                                    | Format Clear<br>Formatをクリックします。                                                                                                    |  |  |  |  |  |

## 埋め込んだ表記と、データがマッチしたことが示され、 **EndNote** 保存別ファイル名確認が表示されますので、任意場所 に保存を行います。

#### Format Paper **View My References** Format Paper completed successfully. All My References (16) Summary: arf (8) Matched citation(s): 1 diabetes (8) Unmatched citation(s): 0 [Unfiled](0) Ambiguous citation(s): 0 Export List (0) x Citations: Shared Folders matched: Giessing, 2007 ファイルによっては、コンピュータに問題を起こす可能性があります。 以下のファイル情報に関して疑わしい点がある場合や、発信元が完全に信用で きない場合は、このファイルを開いたり保存したりしないでください。 ? [No shared folders] Collect References **New Reference** ファイル名: test1-Human Mol Gen.rtf **Online Search** ファイルの種類 リッチテキスト形式 **Connection Files** 発信元: www.myendnoteweb.com Import Import Filters **Organize References** ファイルを開くか、ファイルをコンピュータに保存するか選択してください。 **Create New Folder** Manage My Folders 開((○) 保存医 詳細情報(M) キャンセル Export ▶ この種類のファイルであれ 警告する(₩) Format References Bibliography Format Paper **Output Styles** Options HELP 保存(S) ファイル名(N): test1-Human Mol Gen.rtf • リッチ テキスト形式 キャンセル ファイルの種類(T): -

W

### フォーマットが完了します。

Dopamine use in acute renal failure (ARF) patients has been considered standard practice for many years. Despite this widely accepted practice, there has been limited evidence to support its usage. Low-dose dopamine has been accepted because it is considered to pose minimal risk to the patient. Dopamine infused at low doses 1) is thought to be specific to dopaminergic receptors. However its results are often unpredictable and can lead to several alpha and beta induced side effects. With advances in technology there is another option that may be superior in the prevention and treatment of acute renal failure. Fenoldopam is a drug specific to dopamine-1 receptors in the kidneys. It is currently being examined to determine its usefulness among patients with ARF. With the discovery of fenoldopam and the known serious side effects of dopamine, there is reason to use caution with the routine use of low-dose dopamine.

 Giessing, M., Fuller, T., Tuellmann, M., Slowinski, T., Budde, K. and Liefeldt, L. (2007) Steroid- and calcineurin inhibitor free immunosuppression in kidney transplantation: state of the art and future developments. *Warld J Ural*.+

ω.

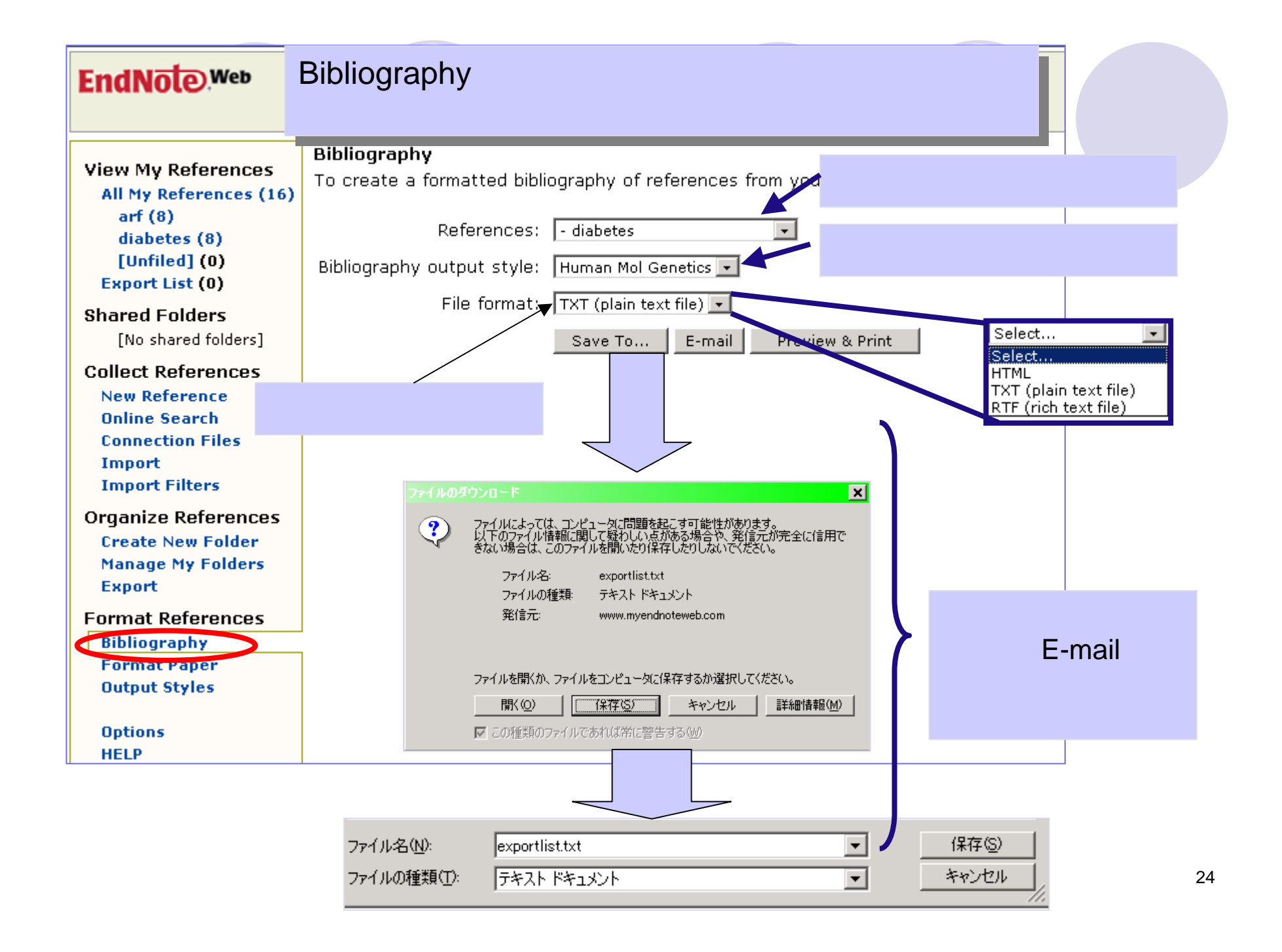

## ファイル保存された文献リスト例

| 🜌 exportlist.txt - メモ帳                                                                                                    | IX                                          |
|----------------------------------------------------------------------------------------------------|---------------------------------------------|
| ファイル(E) 編集(E) 書式(Q) ヘルプ(H)                                                                                                    |                                             |
| <ol> <li>Akici, A., Kalaça, S., Uğurlu, U., Toklu, H. and Oktay, S. (2007) Antihypertensive drug util</li> <li>Bodner-Adler, B., Shrivastava, C. and Bodner, K. (2007) Risk factors for uterine prolapse in</li> <li>El Reda, D., Grigorescu, V., Posner, S. and Davis-Harrier, A. (2007) Lower Rates of Preterm</li> <li>Giessing, M., Fuller, T., Tuellmann, M., Slowinski, T., Budde, K. and Liefeldt, L. (2007) St</li> <li>Hızlı, F., Işler, B., Güneş, Z., Ozatik, M. and Berkmen, F. (2007) What is the best predicto</li> <li>Meisinger, C., Heier, M., Lang, O. and Döring, A. (2007) beta-blocker use and risk of fractu</li> <li>Munir, F., Yarker, J., Haslam, C., Long, H., Leka, S., Griffiths, A. and Cox, S. (2007) Work</li> <li>Sweileh, W. (2007) Contraindications to metformin therapy among patients with type 2 diabete</li> </ol> | iz<br>N<br>Bi<br>er<br>pr<br>ure<br>F<br>ss |

Format Paperによって投稿論文の文献リストを作成する際に、上記ファイル内容を部分的にコピーしていただくことができます。

|                                                                                                    | デー                                                                                                    | タフォルダの共有                                                                                                    |
|----------------------------------------------------------------------------------------------------|----------------------------------------------------------------------------------------------------|----------------------------------------------------------------------------------------------------|
| EndNote Web                                                                                                    | Quick Search: All My Refer                                                                                                    | ences  Go                                                                                                    |
| View My References<br>All My References (54)<br>arf (3)<br>diabetes (8)<br>m2 (10)<br>mi (10)<br>new1 (10)<br>nsaid (10)<br>sel (3)<br>[Unfiled] (0)<br>Export List (0)<br>Shared Folders<br>[No shared folders]<br>Collect References<br>New Reference<br>Online Search<br>Connection Files<br>Import<br>Import Filters<br>Organize References<br>Science How Folders | Manage My Folders Use this page to manage your folders. Manage Folders: Create a new folder: Submit To delete an existing folder, make the following selections:  Move references from the deleted folder to 'Unfiled' folder Delete all references with selected folder Submit Note: The 'Unfiled' folder is permanent and cannot be deleted. Delete ALL references in your library Submit                                                                                                    | Manage My Foldersをクリックします。<br>フォルダリストから共有対象のフォルダを選びま<br>す。<br>共有するユーザのID(メールアドレス)を記入しま<br>す。(まとめてアドレスを記入したテキストファイル<br>を使用できます。この場合は、参照をクリックして<br>該当ファイルの場所とファイル名を指定します。)<br>Submitをクリックします。→Share Folders項目<br>に共有フォルダ名が表示されます。                                                                                                    |
| Export<br>Export<br>Format References<br>Bibliography<br>Format Paper<br>Output Styles<br>Options<br>HELP                                                                                                    | Share Folders:       2. Enter or update or Return key to or Return key to or Return k | <ul> <li>a the e-mail addresses. Use the Enter</li> <li>a separate addresses.</li> <li>a co.co.jp</li> <li>a co.co.jp</li> <li< td=""></li<></ul> |

| <b>A</b> EndNote X - transtest.en<br><u>F</u> ile <u>E</u> dit <u>R</u> eferences <u>T</u> ools                                                                                                    | PC版<br>₃ <u>₩indow</u> Web                                                             | のEndNo<br>の間でデ・                      | ote(Ver10.0.2)とEndNote<br>ータをやり取りできます。                                                |   |
|----------------------------------------------------------------------------------------------------|----------------------------------------------------------------------------------------|--------------------------------------|---------------------------------------------------------------------------------------|---|
| Image: Section of the section of the section of t | ell Check<br>e While You Write [CWYV<br>nnect<br>bject Bibliography<br>rmat Paper      |                                      |                                                                                       |   |
| り込活合<br>Ope<br>Def<br>Link<br>Sho                                                                                                    | en Term Lists<br>fine Term Lists<br>k Term Lists<br>ow Toolbar<br>de Preview           | Ctrl+4<br>Ctrl+3                     | EndNote(PC版)において転送元用あ<br>るいは転送受用ライブラリを用意し、<br>ToolsメニューからTransfer<br>Referencesを選びます。 |   |
| Cor<br>Tra<br>Rec<br>Dat<br>No References Selected                                                                                                    | nfigure Handheld Sync<br>ansfer References<br>cover Library<br>ta Visualization Transt | fer References<br>ter Your EndNote W | 'eb Subscription Details:                                                             | × |
|                                                                                                    |                                                                                        | JRL: http://www                      | .myendnoteweb.com:80/                                                                 | _ |
| EndNote Web用の<br>記入します。                                                                                                    | )アカウントを                                                                                | nail Address:  h<br>;sword:  *       | ashi@usaco.co.jp *******                                                              |   |
|                                                                                                    | W                                                                                      | arning: Manually ap                  | Remember my address and password plied formatting is not retained using Transfer.     |   |
|                                                                                                    |                                                                                        |                                      | Next > Cancel                                                                         |   |

## PC側のライブラリと、Web側のフォルダを指定します。

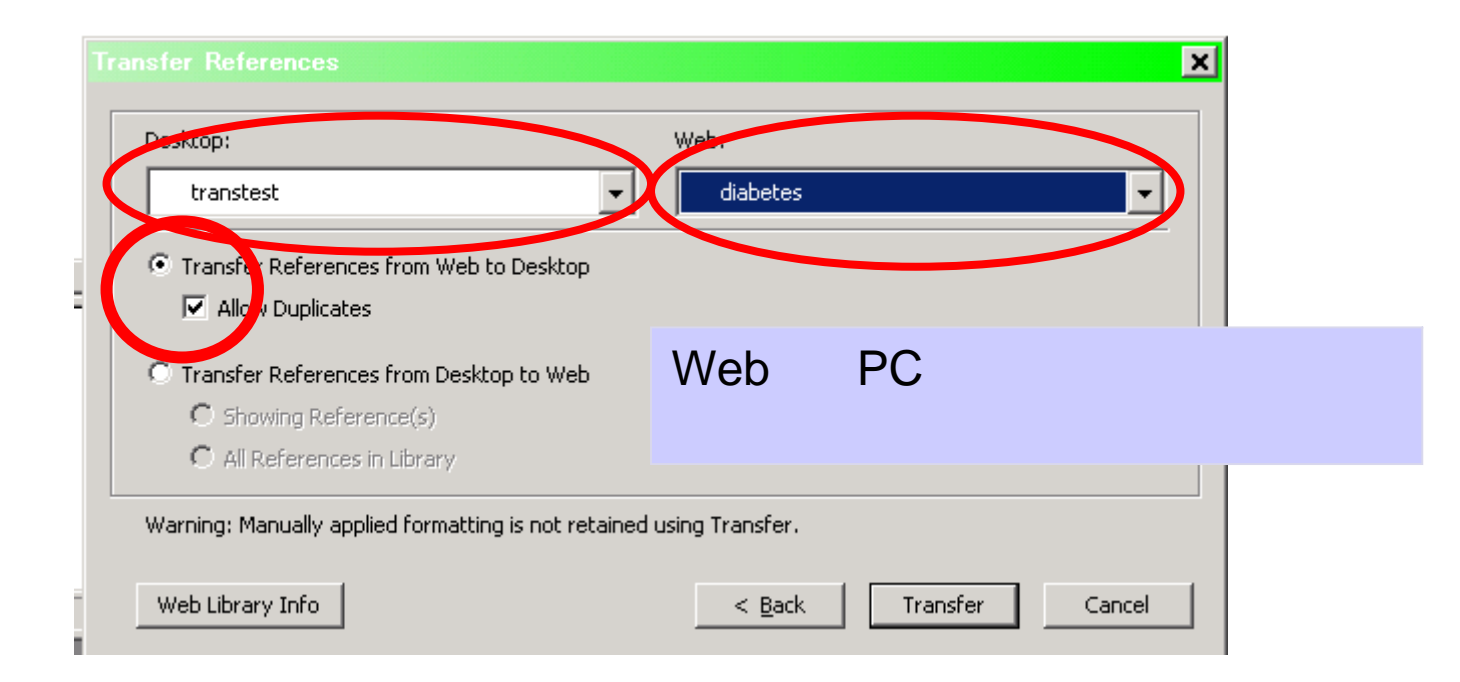

| この例では、PC版にWebからデータを取り込み完了さ                                                                                                    |                                                                                                    |  |  |  |  |  |  |
|----------------------------------------------------------------------------------------------------|----------------------------------------------------------------------------------------------------|--|--|--|--|--|--|
| EndNote X - tr     せたところです     Eile Edit References 10018 10019                                                                                                    |                                                                                                    |  |  |  |  |  |  |
| A B B A A A D B Z U P A <sup>t</sup> A <sub>1</sub> Σ                                                                                                    |                                                                                                    |  |  |  |  |  |  |
| 🛃 transtest.enl                                                                                                    |                                                                                                    |  |  |  |  |  |  |
| 0 🔁 著者 🛛 Year 🗋                                                                                                    | Title Journal Ref Type URL                                                                                                    |  |  |  |  |  |  |
| Akici         2007           Bodner-Adler         2007           El Reda         2007           Giessing         2007           H <sub>1</sub> zl <sub>1</sub> 2007           Meisinger         2007           Mumin         2007 | Antihypertensive drug utilization at h Pharm Worl Journal Arti http://www.nc<br>Risk factors for uterine prolapse in N Int Urogyn Journal Arti http://www.nc<br>Lower Rates of Preterm Birth in Wo Matern Chi Journal Arti http://www.nc<br>Steroid- and calcineurin inhibitor free World J Urol Journal Arti http://www.nc<br>Transfer References |  |  |  |  |  |  |
| Sweileh 2007                                                                                                    | Desktop: Web:<br>transtest diabetes rc                                                                                                    |  |  |  |  |  |  |
|                                                                                                    | Transfer References from Web to Desktop                                                                                                    |  |  |  |  |  |  |
| No References Selected                                                                                                    | EndNote     S     EndNote     S     B references were successfully transferred to the "transtest" EndNote library.     OK     Warning: Manually applied formatting is not retained using Transfer.                                                                                                    |  |  |  |  |  |  |
| Showing 0 out of 0 references.                                                                                                    | Web Library Info     < Back                                                                                                    |  |  |  |  |  |  |

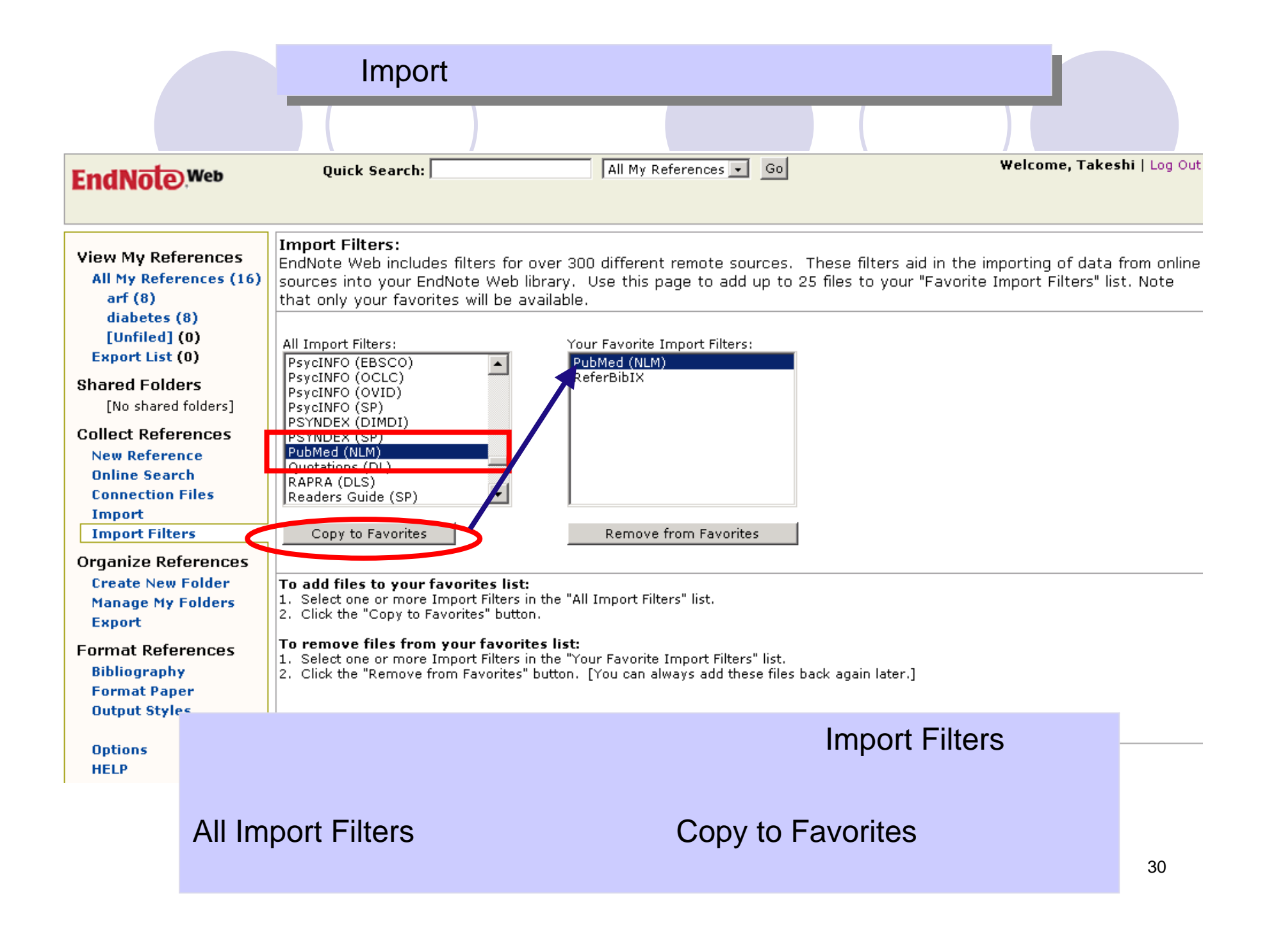

| PubMed検索からの取り込み例                                                                    |                                                                                                    |  |  |  |  |  |
|-------------------------------------------------------------------------------------|----------------------------------------------------------------------------------------------------|--|--|--|--|--|
|                                                                                     | Publed A service of the National Library of Medicine<br>and the National Institutes of Health                                                                                                    |  |  |  |  |  |
| All Databases<br>Search PubMed                                                      | PubMed Nuclea 検索後表示されたデータにチェックを入れ、<br>for myocardial infar Display項目をMEDLINEにします。                                                                                                    |  |  |  |  |  |
| About Entrez                                                                        | Limits Preview/Index 画面が変わりますがそのままSend to欄を<br>Display Summary Fileに変更します。                                                                                                    |  |  |  |  |  |
| Text Version<br>Entrez PubMed                                                       | All: 139479 Review: 1687<br>Items 1 - 20 C 保存確認ボックスにおいて保存をクリックし、<br>任意場所にダウンロードします。                                                                                                    |  |  |  |  |  |
| Overview<br>Help   FAQ<br>Tutorials<br>New/Noteworthy 🔊<br>E-Utilities              | <ul> <li>Langer H. Schonberger T. Bigaike B. Gawaz IVI.</li> <li>Where is the trace? Molecular imaging of vulnerable atherosclerotic plaques.</li> <li>Semin Thromb Hemost. 2007 Mar;33(2):151-8.</li> <li>PMID: 17340463 [PubMed - in process]</li> </ul>                                                  |  |  |  |  |  |
| PubMed Services<br>Journals Database<br>MeSH Database<br>Single Citation<br>Matcher | <ul> <li>✓ 2: Metzler B, Klug G.</li> <li>[Magnetic resonance tomography and spectroscopy investigations of the human h<br/>Wien Med Wochenschr. 2007 Feb;157(3-4):65-8. German.<br/>PMID: 17340062 [PubMed - in process]</li> </ul>                                                                        |  |  |  |  |  |
| Batch Citation Matcher<br>Clinical Queries<br>Special Queries<br>LinkOut<br>My NCBI | <ul> <li>Adamek A, Hu K, Bayer B, Wagner H, Ertl G, Bauersachs J, Frantz S.</li> <li>High dose aspirin and left ventricular remodeling after myocardial infarction : Aspi<br/>Basic Res Cardiol. 2007 Mar 8; [Epub ahead of print]<br/>PMID: 17340057 [PubMed - as supplied by publisher]</li> </ul>        |  |  |  |  |  |
| Related Resources<br>Order Documents<br>NLM Mobile<br>NLM Catalog<br>NLM Gateway    | <ul> <li>✓ 4: Insull P, Kejriwal R, Patel H, Christiansen J, Scott A, Hart H, Edwards C, Armstrong G.</li> <li>Is it possible to distribute a scarce resource equitably? Access to invasive proced</li> <li>N Z Med J. 2007 Mar 2;120(1250):U2446.</li> <li>PMID: 17339902 [PubMed - in process]</li> </ul> |  |  |  |  |  |

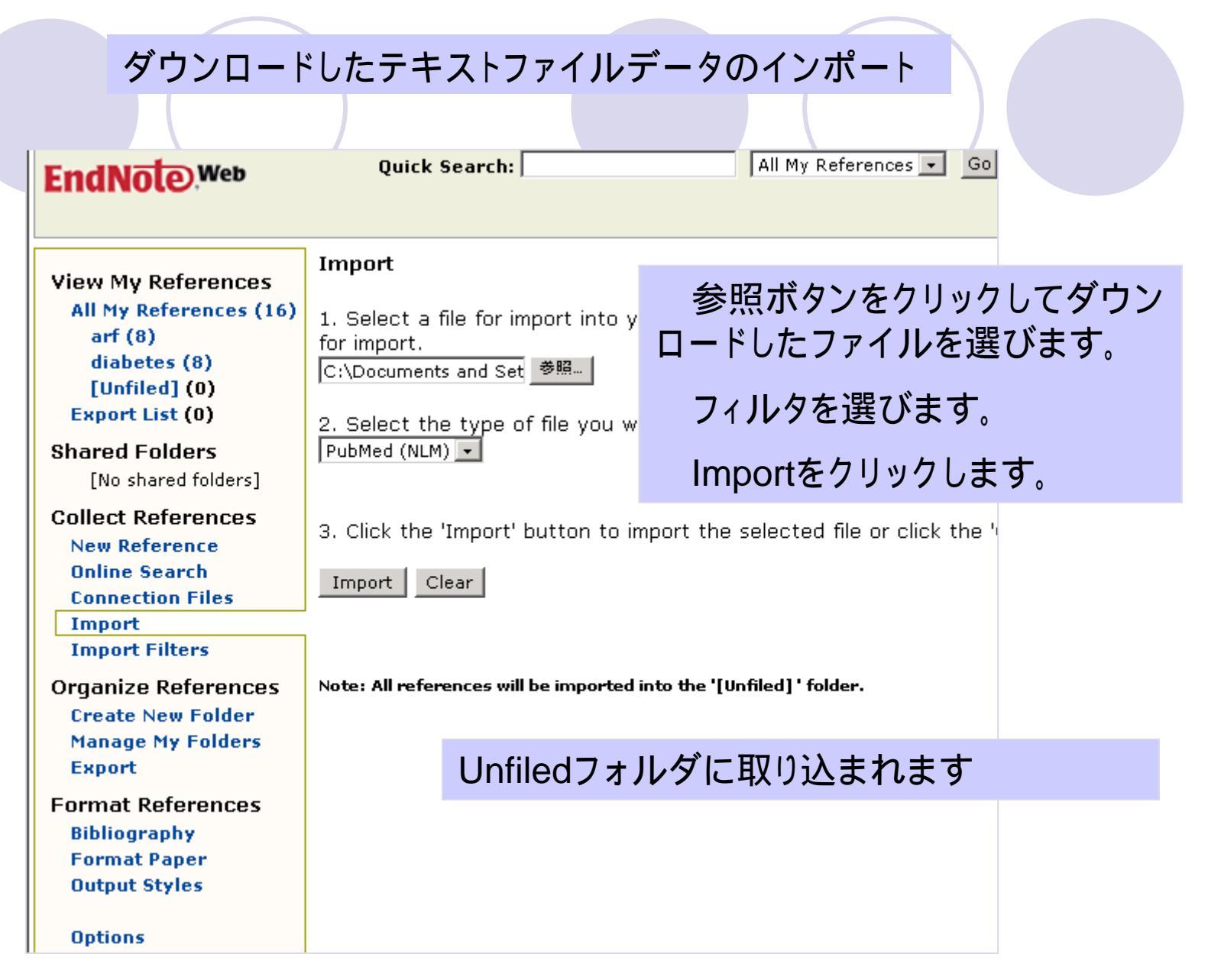

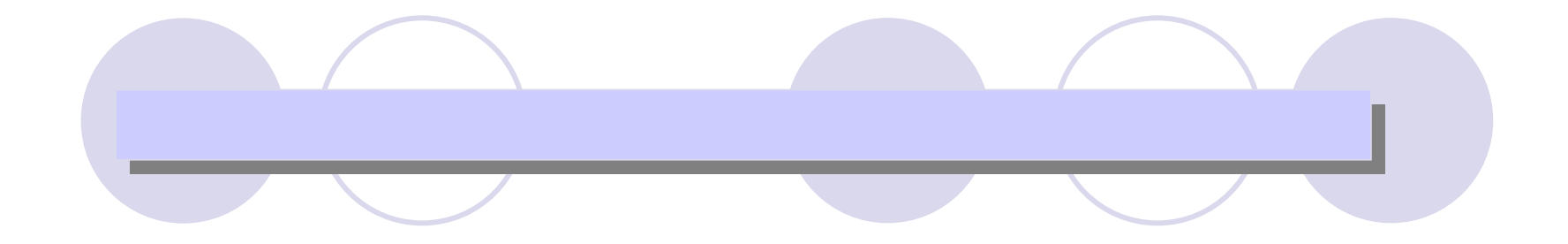

•アカウントの作成

•Plug-inのダウンロードとセットアップ

•EndNote Desktop版とWeb版の簡易比較

#### アカウントの作成 ISI Web of Knowledge HOME LOG OL \_\_\_\_ More information Take the next step with ISI Web of Knowledge for new users click here Use EndNote Web to organize, store and share references online. Click here for more information. Click here for more information. Click here to view recorded training. Please register for More information | Notices | Help | Tutorial more features CrossSearch Search across multiple products Sign In: More search fields E-mail Address: SEARCH Enter a topic What databases am I searching? Example: guark\* and spin Password: Searchable Database Products Analytical Tools Remember me on this computer Web of Science GO Forgot your password Science Citation Index Expanded Journal performance metrics. Index Chemicus including Impact Factor Current Chemical Reactions Social Sciences Citation Index **Citation Alerts** Arts & Humanities Citation Index Scientific performance measures View My Cited Articles List Current Contents Connect GO My Journal List Current journals, Web sites, and Other Resources books - updated daily Create My Journal List and Table of Contents Alerts GO ISI Proceedings Author biographies and bibliographies International conferences and TY EndNote Web meetings literature Sign in to access EndNote Web Resources for the life sciences Derwent Innovations Index GO information community International patents **Biological Abstracts** GO My EndNote Webアカウン The most comprehensive Biomedical and life sciences トの作成またはログイン

次ページまでの手順を一度だけ行う必要 があります。

34

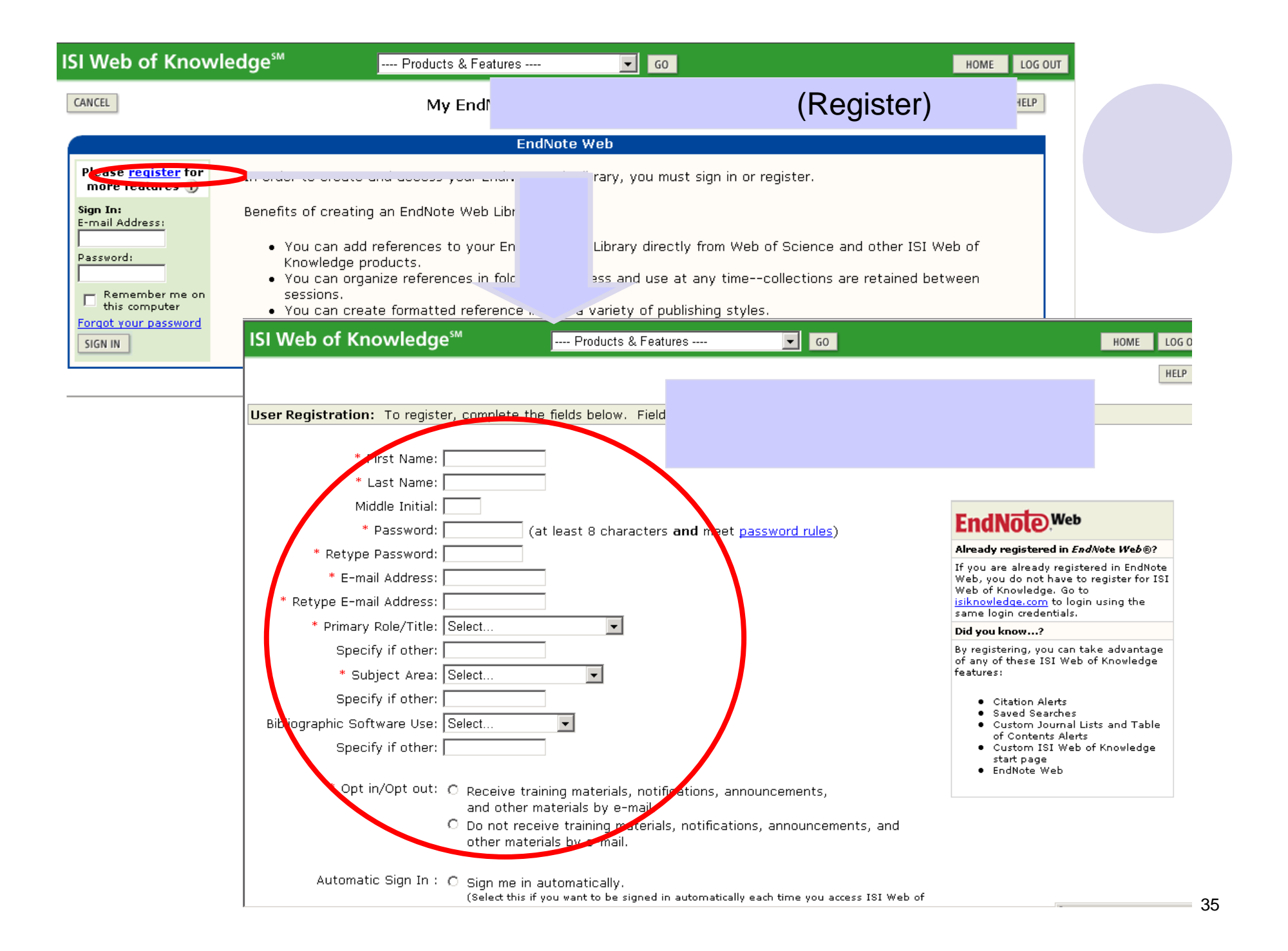

| mi (10)                                                                                    |  |                  | Plug-in | のダウ      | フンロードとセットアップ                                                                                                    |
|--------------------------------------------------------------------------------------------|--|------------------|---------|----------|----------------------------------------------------------------------------------------------------|
| new1 (10)<br>nsaid (10)<br>sel (3)<br>[Unfiled] (0)<br>Export List (0)                     |  |                  | 2007    | m2       | UINKS [Urban noise and myocardial infarction in the population] Edit Srp Arh Celok Lek Online Link+ Go To URL                            |
| [No shared folders]                                                                        |  | Adamek, A.       | 2007    | new1     | (注)従来のEndNote PC版 Ver10.01以                                                                                                    |
| New Reference<br>Online Search<br>Connection Files<br>Import<br>Import Filters             |  | Adamek, A        | 2007    | mi       | 上をインストールしていれば、以降の処置<br>は不要です。Ver10->10.01へのバージョ                                                                                          |
| Organize References<br>Create New Folder<br>Manage My Folders<br>Find Duplicates<br>Export |  | Adhami, VM       | 2007    | nsaid    | ンアップは無料で、EndNoteのHelpメニュー<br>のEndNote Program Updatesより行えま                                                                               |
| Format References<br>Bibliography<br>Format Paper<br>Output Styles                         |  | Akici, A.        | 2007    | sel      | Antihypertensive drug utilization at health centres in a district of Istanbul Edit<br>Pharm World Sci<br>JINKS                           |
| Options<br>HELP                                                                            |  | Akici, A         | 2007    | diabetes | Antihypertensive drug utilization at health centres in a district of Istanbul. Edit<br>Pharm World Sci<br>Online Link+ Go To URL<br>UNKS |
|                                                                                            |  | Bagi, Z          | 2006    | nsaid    | Up-regulation of vascular cyclooxygenase-2 in diabetes mellitus. Edit<br>Pharmacol Rep<br>Online Link+ Go To URL                         |
|                                                                                            |  | Bodner-Adler, B. | 2007    | sel      | My Library画面において、Download                                                                                                    |
|                                                                                            |  | Bodner-Adler, B  | 2007    | diabetes | Installersをクリックします。                                                                                                    |
|                                                                                            |  |                  |         |          |                                                                                                    |
| Privacy   Acceptable Use   Download Installers<br>Copyright © 2007 The Thomson Corporation |  |                  |         |          |                                                                                                    |
| THOMSON                                                                                    |  |                  |         |          |                                                                                                    |

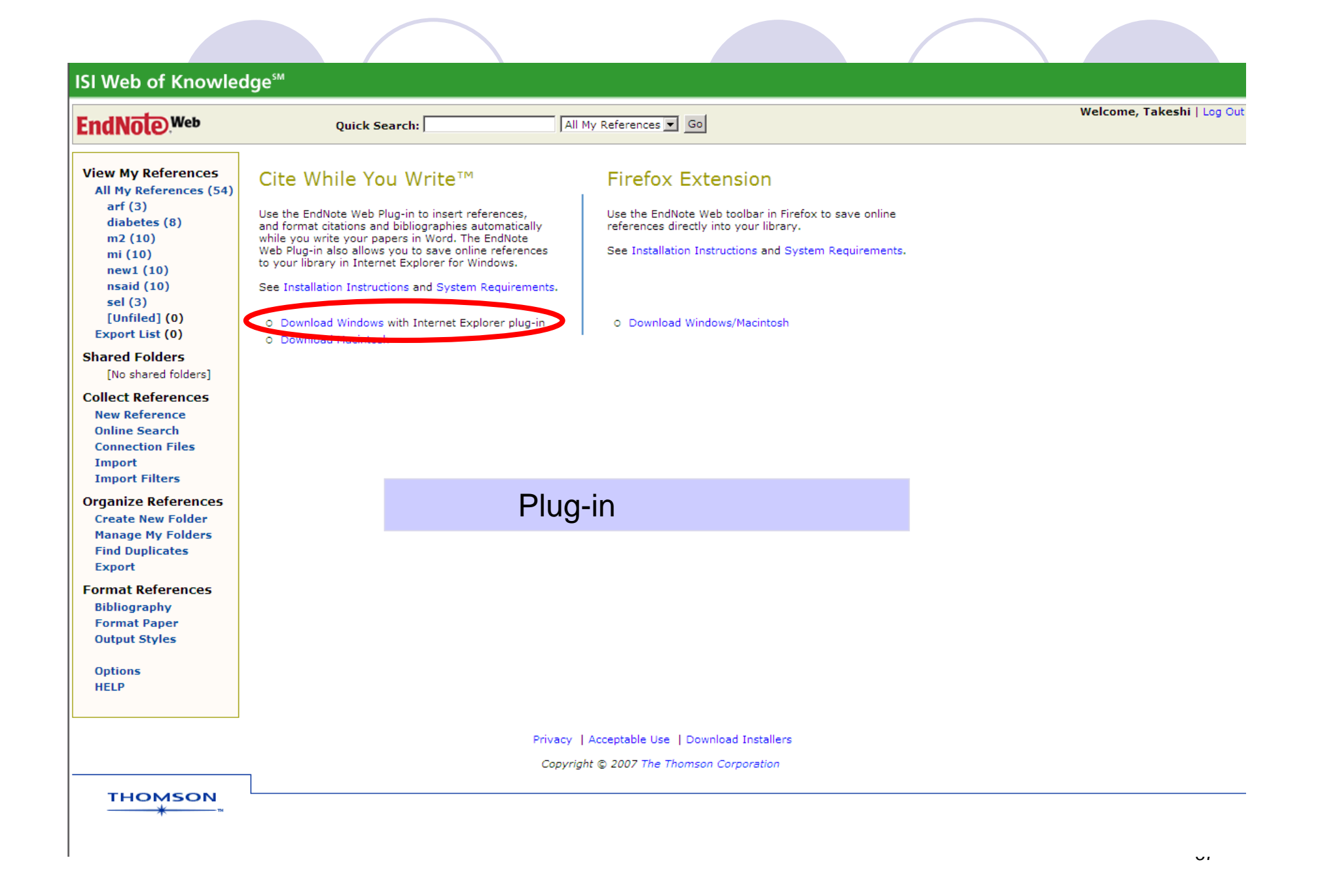

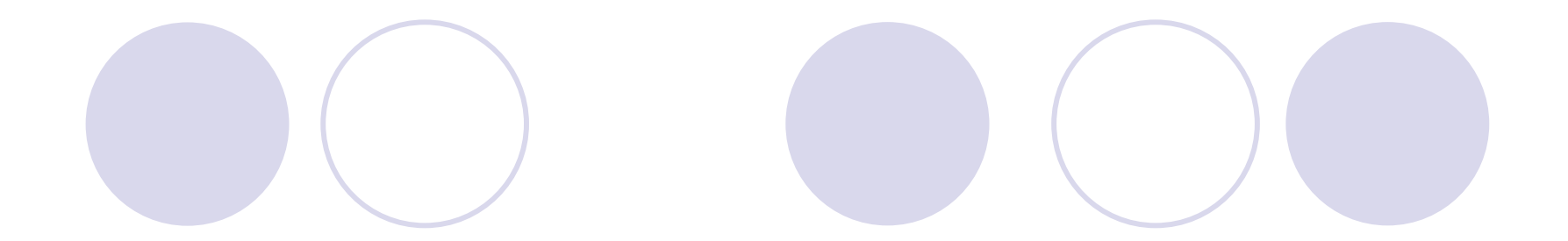

| ファイルのダウンロード - セキュリティの警告 |                                |                                                                                                    |  |  |  |  |
|-------------------------|--------------------------------|----------------------------------------------------------------------------------------------------|--|--|--|--|
| このファイルを実行または保存しますか?     |                                |                                                                                                    |  |  |  |  |
|                         | 名前:<br>種類:<br>発信元:             | EndNoteWeb.EXE<br>アプリケーション, 9.63 MB<br>www.myendnoteweb.com                                         |  |  |  |  |
|                         |                                | 実行(R) 保存(S) キャンセル                                                                                   |  |  |  |  |
| Ì                       | インターネット(<br>を起こす可能)<br>行したり保存し | のファイルは役に立ちますが、このファイルの種類はコンピュータに問題<br>性があります。 発信元が信頼できない場合は、このソフトウェアを実<br>したりしないでくだざい。 <u>危険性の説明</u> |  |  |  |  |

任意の場所に保存し、その後この入手プログラムをセットアッ プ実行してプログラムの指示に従います。

# EndNote Desktop版とWeb版の簡易比較

| 機能                                                                                                    | EndNote X.0.2                                    | EndNote Web                                                      |
|----------------------------------------------------------------------------------------------------|--------------------------------------------------|------------------------------------------------------------------|
| 文献情報の保存件数<br>ライブラリ(フォルダ)の保存数<br>Importフィルタ、Outputスタイルのカスタマイズ<br>ジャーナル名の省略形式、フル形式の出力制御<br>ISI Web of Knowledgeへのリンク<br>PDFファイルのリンク付け<br>オフラインでの作業<br>プログラムのアップグレードの手間 | 無制限(最大10万件まで推奨)<br>無制限<br>-<br>本体プログラムの入手とセットアップ | 1万件まで<br>20まで<br>-<br>-<br>フ<br>-<br>プラグインのダウ<br>ンロードとセット<br>アップ |